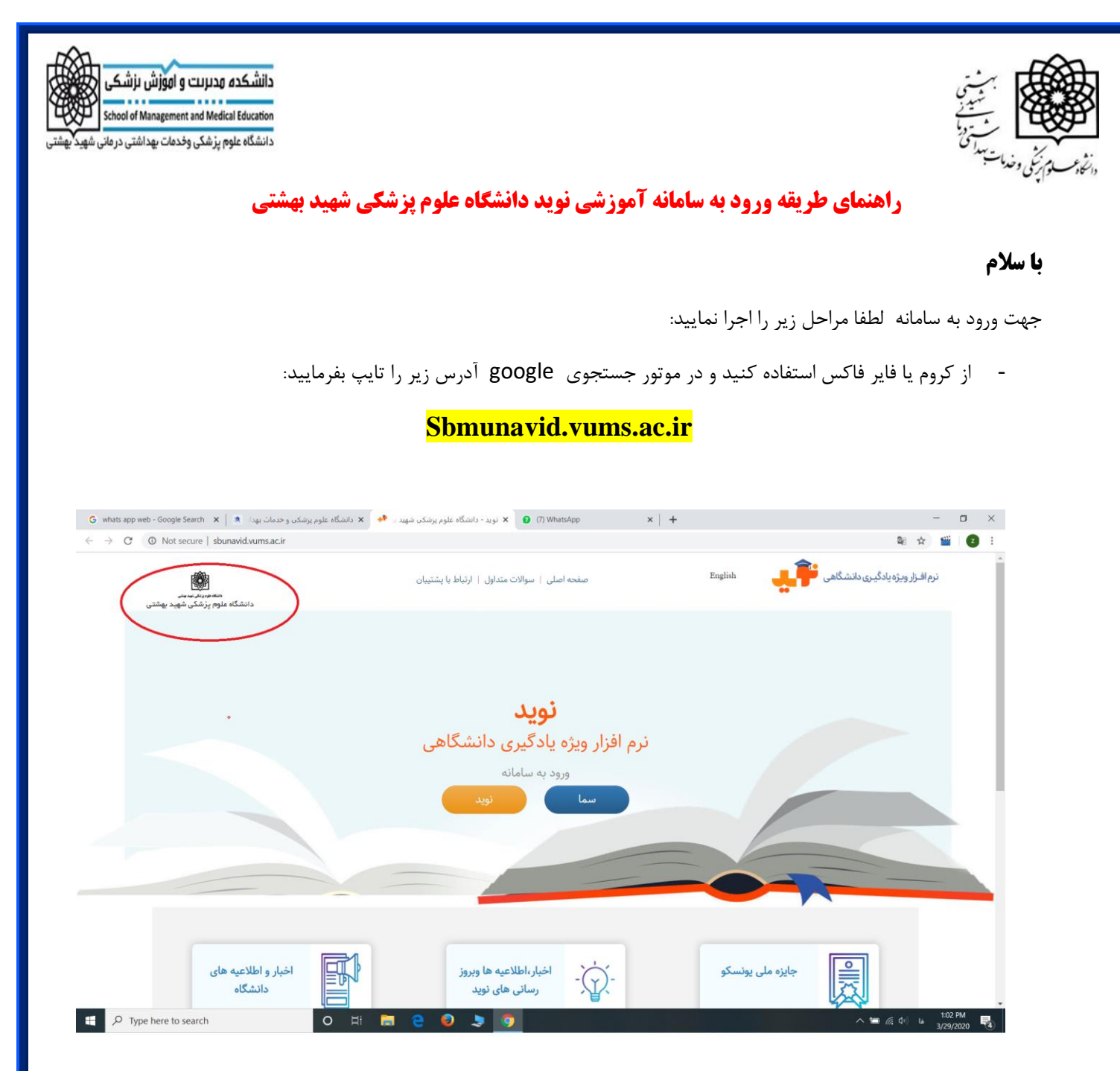

- در صورتیکه درسامانه سما به عنوان استاد یا دانشجو از قبل تعریف شده باشید می توانید از کلید سما استفاده کنید. در این صورت یوزر شما و رمز عبور به ترتیب عبارتند ار:faculty ID@email.com و یا student ID@email.com و رمز عبور ۱۲۳۴۵۶
  - اگر اکانت در سما ندارید می توانید از کلید نوید وارد شوید.در اینصورت یوزر کد ملی شما و پسورد ۱۲۳۴۵۶ خواهد بود.(ترجیحاکلید کامپیوتر به زبان انگلیسی باشد).

بعد از ورود به هر طریق به دروس این ترم خود دسترسی پیدا می کنید. صفحه ای شبیه به شکل زیر
که اساتید محترم باید برای مشاهده درس مربوطه درس خود را فعال کنند. برای فعال کردن درس باید
کلید مربوطه را که در شکل زیر نشان داده شده فعال نمایند.

| 🖌 دانشگاه علوم پزشکن و خدمات بهدا 🦹 🗴 G whats app web - Google Search                    | (8) Whats 🗴 درس های ارائه شده                | App ≪ ×   +                     | - o ×                                          |
|------------------------------------------------------------------------------------------|----------------------------------------------|---------------------------------|------------------------------------------------|
| $\leftrightarrow$ $\rightarrow$ C ( ) Not secure   sbunavid.vums.ac.ir/account/dashboard |                                              |                                 | 🕸 🖈 🞬 🔽 🗄                                      |
| 🕥 زهره سادات میرمقندالی 🌔                                                                |                                              |                                 | نرم افساز ویزه<br>English یادگیری دانشگاهی<br> |
|                                                                                          | درسهای پیشین (۰)                             | درس های جاری (۱)<br>۴ جستجو (۵) | زهره سادات میرمقتدائی<br>استاد                 |
|                                                                                          |                                              |                                 | ۔ درس ها 🖉                                     |
|                                                                                          |                                              |                                 | ممما گزارش ها                                  |
|                                                                                          |                                              |                                 | 💠 فایل های راهنما                              |
|                                                                                          |                                              |                                 | ط راهنمای کار با سیستم<br>(استاد،فیلم)         |
|                                                                                          |                                              |                                 | 🖥 راهنمای کار با سیستم (                       |
| یریت یادگیری نوید                                                                        | زشی e Teacher ویژه سامانه مد                 | دوره آمو                        | استاد به استانین (par)<br>مای راهنما 💠         |
| سارا هادیان                                                                              | حمدی , دکتر سیده تکتم معصومیان حسینی , مهندس | 🖊 💙 🍪 🔹 🕯 سليمان ا-             | 🖪 راهنمای کار با سیستم                         |
|                                                                                          | ۳۲ نفر 💷 ۹۸۰۰۱                               | e-teachers                      | (دانشجو ، فیلم)<br>ا راهنمای کار با سیستم (    |
|                                                                                          |                                              | J-LUAUNUIS                      | دانشجو، pdf (                                  |
| · • • •                                                                                  | • 🗹 🔹 • 🗭                                    | 11° 🗎                           | ⊠ارتباط با پشتیبان                             |
| مشاهده                                                                                   |                                              |                                 |                                                |
| Type here to search O                                                                    | <b>1 e o</b> 🗦 🧿 🚿                           |                                 | ^ 🖮 🧖 ₵፡፡) ெ 1:14 PM<br>3/29/2020 🔩            |

ب بعد از ورد به ورود به درس به راحتی می توانند محتواها و منابع خود را در درس مربوطه بار گزاری نمایند.برای آشنایی با سیستم آموزشی نوید و کار با ان لطفا فایلهای آموزشی که در همین گروه قبلا ارایه شده را مطالعه بفرمایید.

با احترام

دكتر زهره سادات ميرمقتدايي